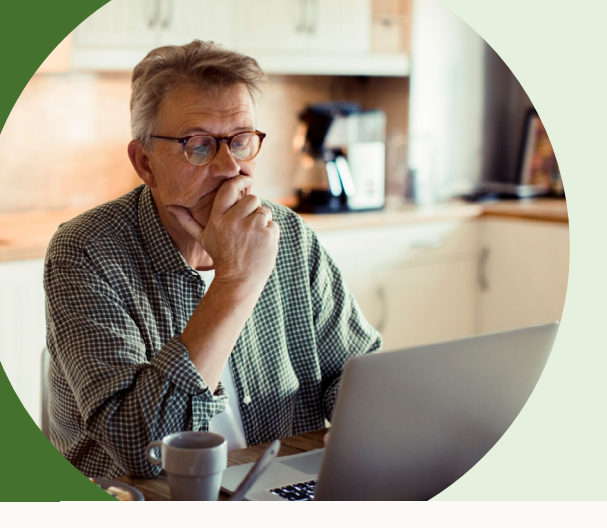

# User Deletion

#### How to delete users with a CSV upload.

Now you can delete users in LinkedIn Learning with the new User Deletion feature which removes users' account and associated data (e.g., Learning Reports and Learning history).

 Navigate to "Global Settings" from your profile menu.

| in LEARNING People                                                       | Content Reports                                                  | ${f Q}$ Search for people, groups or c      | content | ?<br>Help | ()<br>Me ▼ | LEARNING     |
|--------------------------------------------------------------------------|------------------------------------------------------------------|---------------------------------------------|---------|-----------|------------|--------------|
| Settings                                                                 | 2 Click o                                                        | n the "Global Settings" tab                 |         |           |            |              |
| Integrate Global Settings                                                | Customize                                                        |                                             |         |           |            |              |
| Application Settings                                                     |                                                                  |                                             |         |           | Learning   | (Default)    |
| Single Sign-On (SSC<br>Set up Single Sign-On w                           | <b>O)</b><br>vith a third party Identity P                       | rovider                                     |         |           |            | $\sim$       |
| Custom Attributes<br>Create and populate cus                             | stom attributes using data                                       | from your SSO.                              |         |           |            | $\checkmark$ |
| Email Domain Verific<br>Allow your users to self-a                       | cation<br>activate based on their er                             | nail domain.                                |         |           |            | $\sim$       |
| Global Settings                                                          |                                                                  |                                             |         |           |            |              |
| OAuth Access Toker<br>Generate and manage se<br>automating a daily CSV u | <b>ns</b><br>ecurity tokens to grant ac<br>upload of employees). | cess to third party applications (e.g., for |         |           |            | $\sim$       |
| SFTP Setup<br>Create Users that will be                                  | e able to upload CSV files                                       | via SFTP                                    |         |           |            | ~            |
| User Deletion New Delete multiple users and                              | d all their associated data                                      | from LinkedIn Learning.                     |         |           |            | ^            |
| Delete users                                                             |                                                                  |                                             |         |           |            |              |

**3** Click on "Delete users".

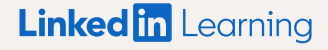

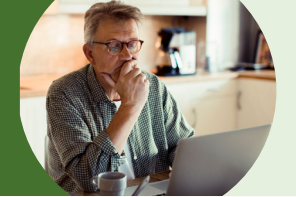

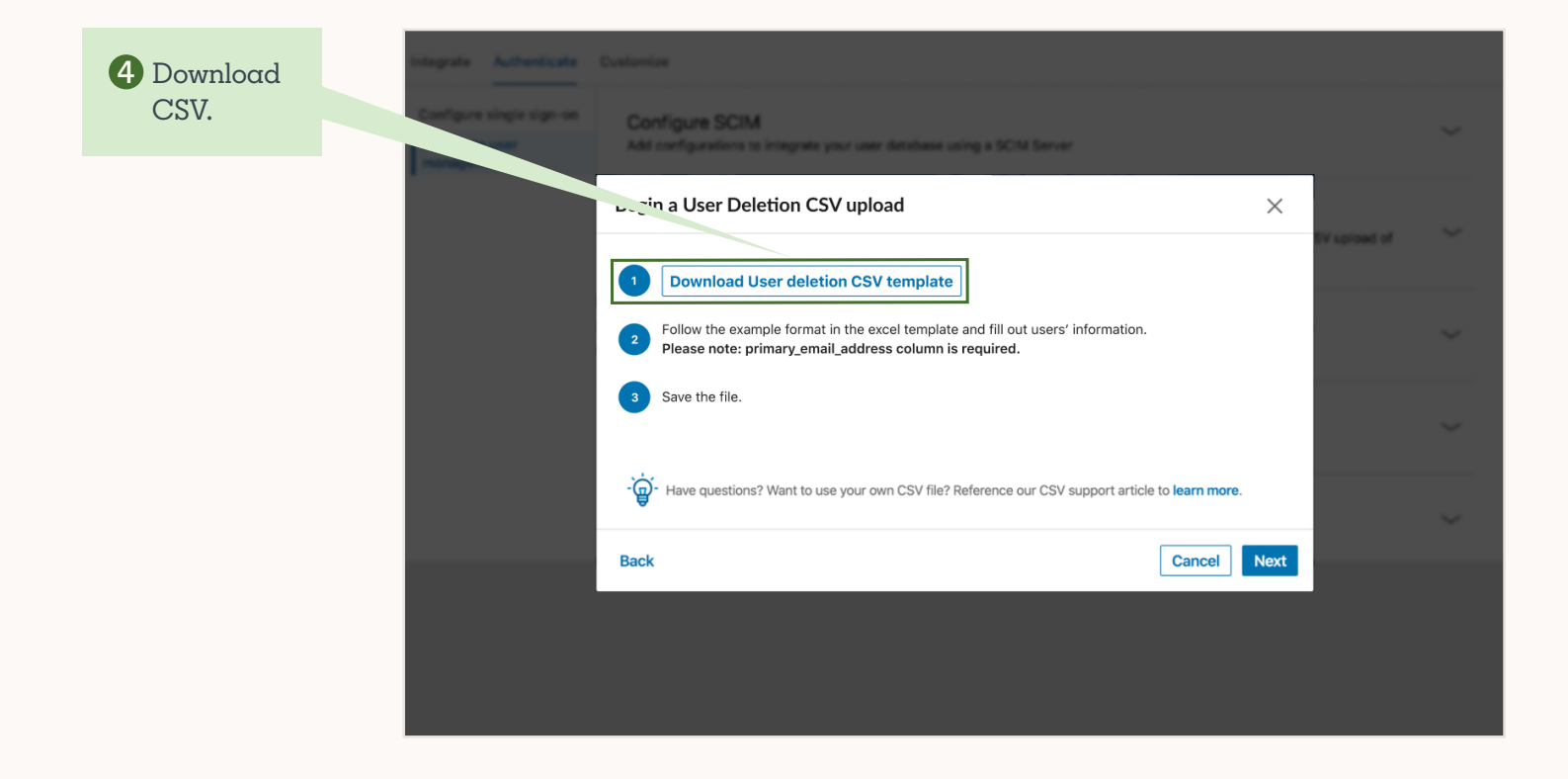

| <b>5</b> Fill out the    | • | ) 😑 💿 🛛 AutoSave 💽 📭 🔓                                                                   | Ś    | ት ሻ <del>-</del>                             |      |        |                 |
|--------------------------|---|------------------------------------------------------------------------------------------|------|----------------------------------------------|------|--------|-----------------|
| "primary_<br>email_      | Н | ome Insert Draw Page Layo                                                                | out  | Formulas                                     | Data | Review |                 |
| address"<br>column (must | Ľ | Calibri (Body)                                                                           | · 1: | 2 ~ A^ A`                                    | =    | ΞΞ     | 8               |
| "Save" File.             | F | Paste $\checkmark$ <b>B</b> $I \cup \checkmark$                                          |      | <u>◇                                    </u> | ≡    | ≡≡∣    | <del>(</del> -: |
| If email                 |   | $\left  \begin{array}{c} \bullet \\ \bullet \end{array} \right  \times \checkmark f_{x}$ |      |                                              |      |        |                 |
| aren't used.             |   | А                                                                                        |      | В                                            |      |        | С               |
| fill out the             | 1 | primary_email_address                                                                    |      | unique_user_id                               |      |        |                 |
| "unique user             | 2 | test@abc.com                                                                             |      |                                              |      | 1111   |                 |
| id" column               | 3 | test2@abc.com                                                                            |      |                                              |      | 2222   |                 |
| instead.                 | 4 | test3@abc.com                                                                            |      |                                              |      | 3333   |                 |
|                          | 5 | test4@abc.com                                                                            |      |                                              |      | 4444   |                 |
|                          | 6 | test5@abc.com                                                                            |      |                                              |      | 5555   |                 |
|                          | 7 |                                                                                          |      |                                              |      |        |                 |
|                          | 8 |                                                                                          |      |                                              |      |        |                 |

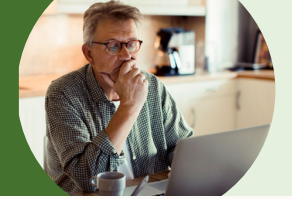

| 6 Click here<br>to uploαd<br>the CSV file.<br>Then click on | Configure SCIM<br>Add configurations to integrate your user database using a SCM Server                                                          |                              |
|-------------------------------------------------------------|----------------------------------------------------------------------------------------------------|------------------------------|
| "Upload"                                                    | Upload User Deletion CSV                                                                                                    | × Winghood of                |
|                                                             | Important notice   By continuing they will perform a full delete of the users their CSV file including the This action can not be undone.   Back | learner profile and history. |
|                                                             |                                                                                                    |                              |

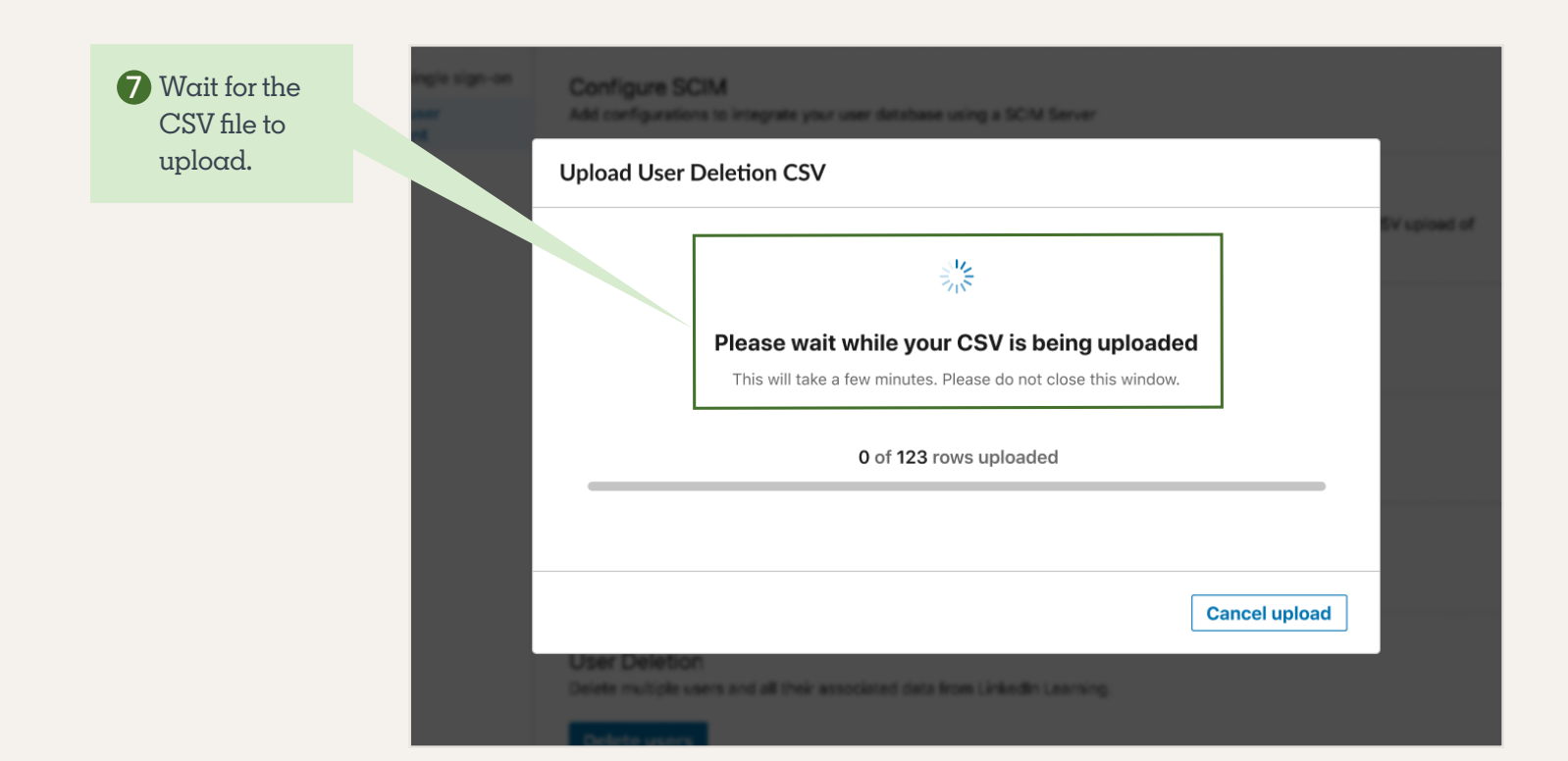

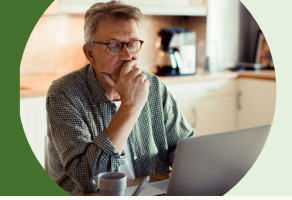

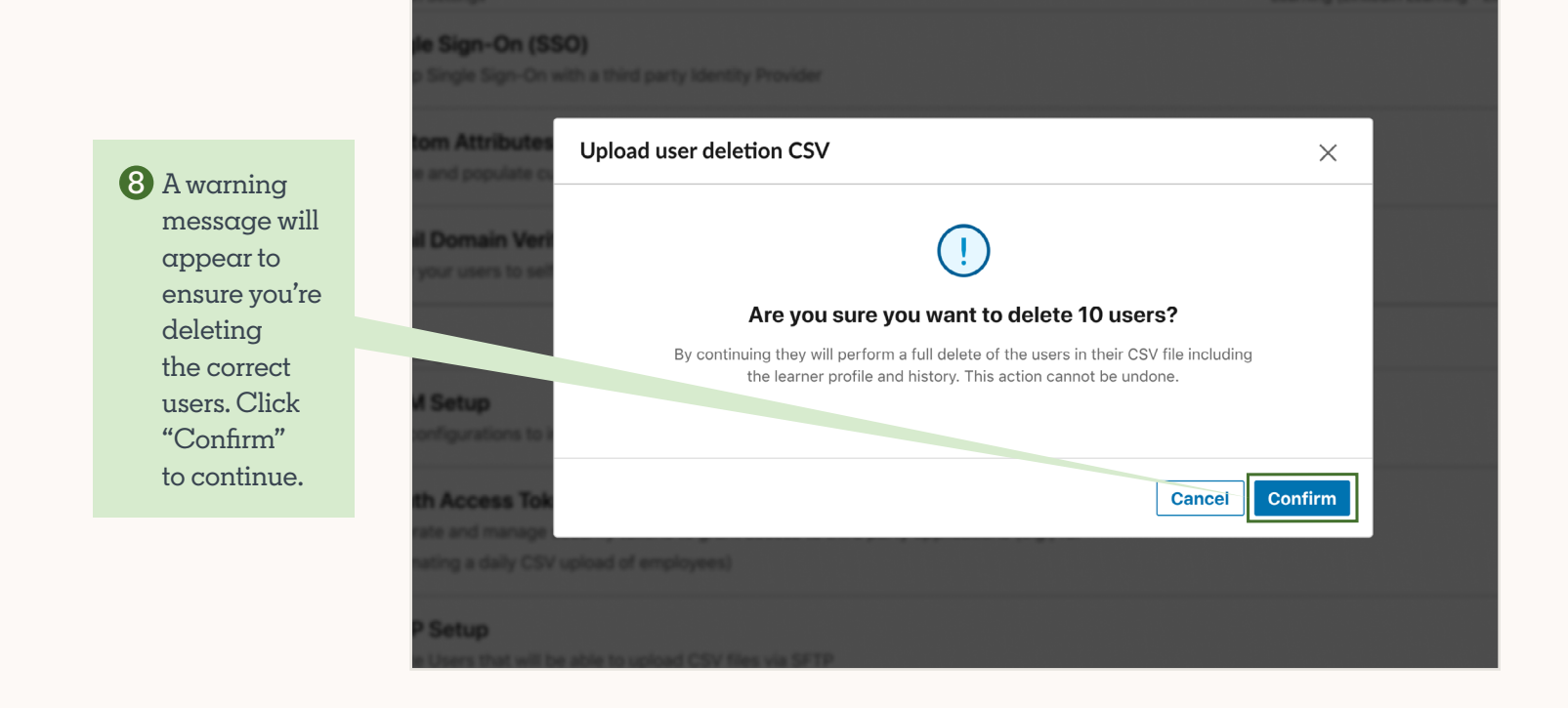

| 9 You will<br>receive α<br>confirmation | ign-on<br>Add configure SCIM<br>Add configurations to integrate your user detabase using a SCM Server                                                   |              |
|-----------------------------------------|----------------------------------------------------------------------------------------------------|--------------|
| that your<br>upload was<br>successful.  | Upload User Deletion CSV ×                                                                                                    | DV upload of |
|                                         | Upload success!                                                                                                    |              |
|                                         | Please note that deleting users can take <b>1-7 days</b> .<br>You will receive an email confirmation when deletion is complete or if there is an error. |              |
|                                         | Close                                                                                                    |              |
|                                         | User Deletion<br>Delete multiple users and all their associated data from Linkedin Learning.                                                            |              |

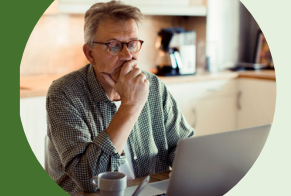

You will receive an email confirmation in 1-7 days after the user deletion is completed. If the user deletion is successful, then no further action is needed.

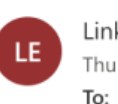

LinkedIn Enterprise <messages-noreply@linkedin.com>

#### Linked in

Your CSV User Deletion has succeeded

#### 123 employee records were processed

Succeeded: 123 Failed: 0

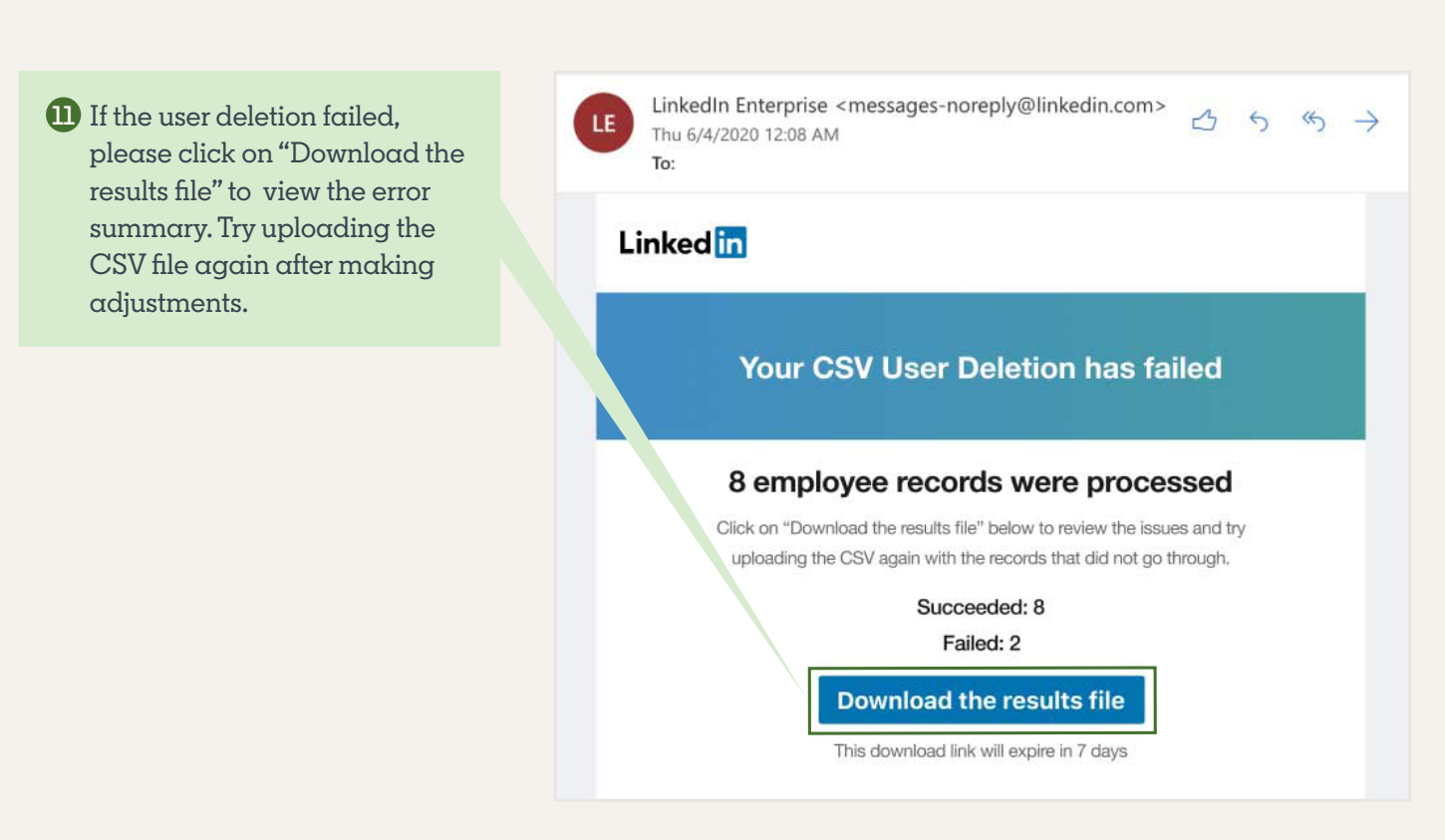

 $\rightarrow$